Cool Enlgish 酷英網 <u>https://www.coolenglish.edu.tw/</u>

比賽路徑:比賽專區 \ 國中區 \ (國中)熊愛酷英★高雄專區

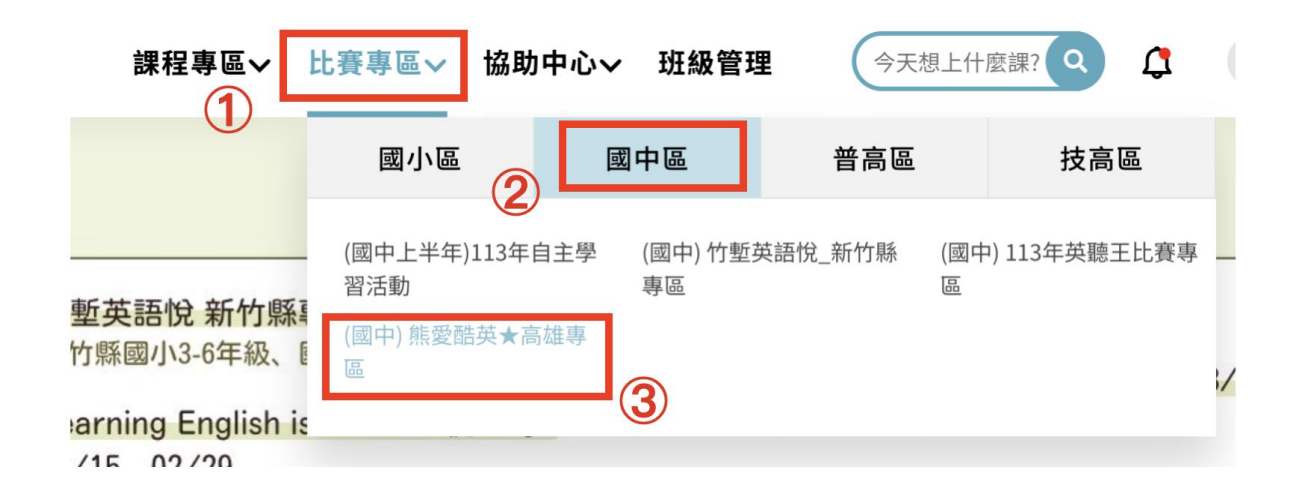

## 【Cool English登入方式】

步驟一:

進入Cool English網頁 <u>https://www.coolenglish.edu.tw/</u>,點選「登入」。

| <b>UL</b> ENGLISH                              | 課程専區~     | 比賽專區~     | 協助中心~ | 速課? | Q  | 登入 | 註冊 | 🕀 English  |
|------------------------------------------------|-----------|-----------|-------|-----|----|----|----|------------|
|                                                |           |           |       |     |    |    |    |            |
| (d)                                            | ) 公告      | <b>\$</b> | 活動    |     | 直播 | )  |    |            |
| U                                              |           |           |       |     |    |    |    |            |
| [公告] 113年度【國中小】教<br>① 2024年 01月 16日(Tue) 12:26 | 案徵稿比賽_您的熱 | h血教案WANT  | ED #  |     |    |    |    | $\bigcirc$ |

步驟二:

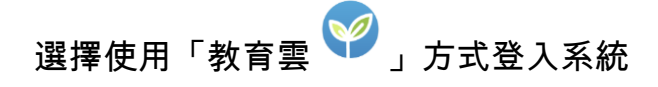

## COOL ENGLISH

| 登入                                           |    |
|----------------------------------------------|----|
| 你可以快速登入 ———————————————————————————————————— | 20 |
| f G                                          |    |
|                                              | -  |
| * • • 長 號                                    |    |
| 請輸入帳號                                        |    |
| * 密碼                                         |    |
| 請輸入密碼                                        |    |
| □ 記住帳號                                       |    |

## 步驟三:

「以教育雲帳號登入」或「使用縣市帳號登入」

- 1. 以教育雲帳號登入:
  - a. 帳號:申請時設定的帳號
  - b. 密碼:申請時設定的密碼
- 2. 使用縣市帳號登入(即:使用Open ID登入)
  - a. 帳號:清單選取→行政區、學校、班級、座號
  - b. 密碼: Open ID密碼(即:成績系統密碼)

| 以教育雲端帳號登入使用 Cool English 所提供的服務 |             |
|---------------------------------|-------------|
| ▲ 請輸入帳號 @maiLedu.tw             |             |
| ▲ 請輸入密碼                         | ① 以教育雲帳號金八  |
| 1.00 () 换下一個                    |             |
| ▲ 請輸入驗證碼                        |             |
| 登入                              | 或           |
| 忘記教育雲端帳號 忘記教育雲端密碼               |             |
| 啟用教育雲端帳號 申請教育雲端帳號               |             |
|                                 |             |
| 使用縣市帳號登入                        | 2 使用縣市帳號登入  |
|                                 | (即 Open ID) |